## BAB 13 INTERFACE KE PRINTER DOT MATRIKS

## TUJUAN

- 1. Memahami rangkaian interface keyboard PC PS/2
- 2. Memahami bahasa pemrograman assembly pengambilan data keyboard PC
- 3. Dapat menampilan data keyboard PC ke berbagai macam display antara lain, LCD Karakter dan 7 Segmen

TEORI

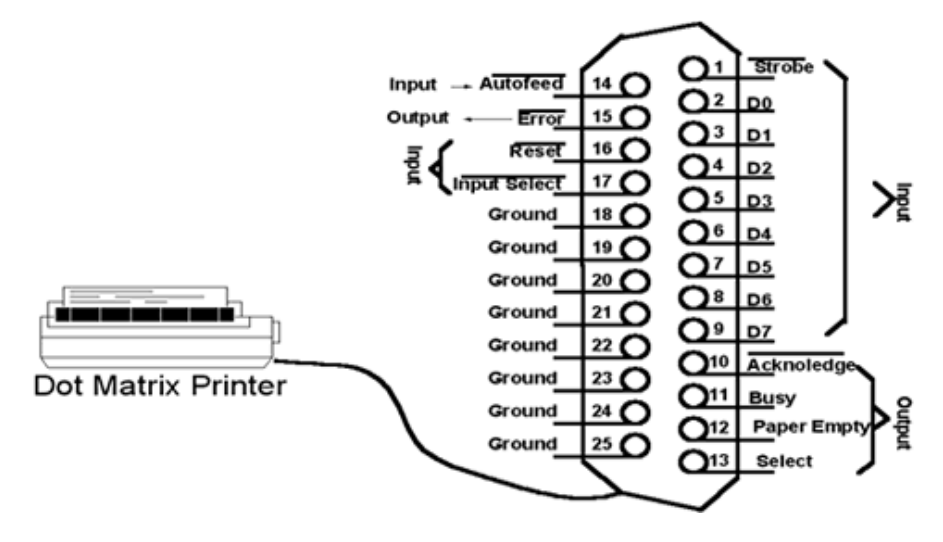

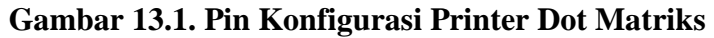

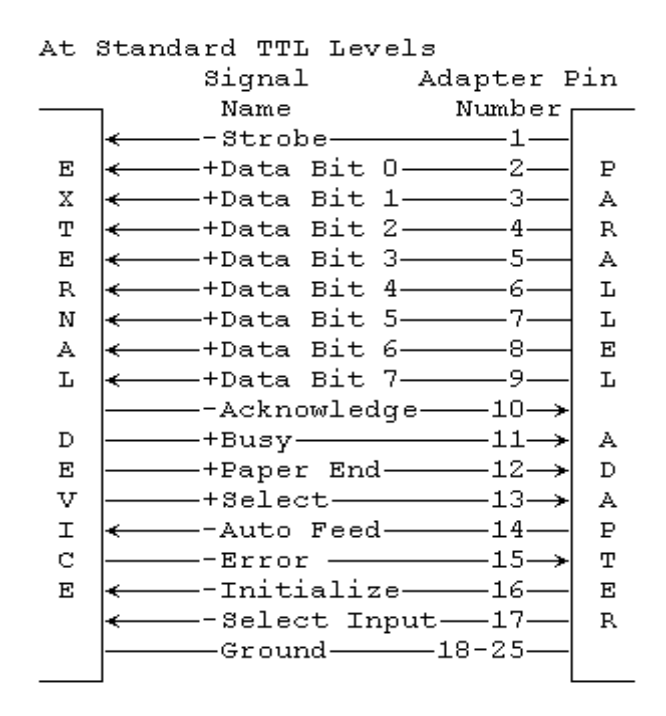

Gambar 13.2. Penamaan sinyal pada printer DB25 Female

Selama operasi printer standart, cara data ditransmisikan melalui jalur parallel port adalah bervariasi, tetapi pada prinsipnya adalah sebagai berikut:

1. Untuk mengirimkan sebuah byte data, software mengeluarkan byte ke jalur data, selanjutnya mengeluarkan pulsa STROBE.

- 2. Disisi lain Printer, menguji jalur BUSY, dan komputer menunggu untuk jalur busy sebelum mengirimkan byte berikutnya.
- 3. Pada implemantasi yang lain, jalur ACK digunakan printer untuk menginformasikan PC bahwa data telah diterima.
- 4. Jalur PAPER EMPTY adalah jalur untuk menginformasikan ke PC bahwa kertas telah keluar.
- 5. Printer juga mengirim sinyal SELECTED ke PC untuk mengindikasikan bahwa printer sedang on line dan siap untuk menerima data
- 6. Sinyal ERROR dari printer dapat digunakan untuk berbagai macam error yang akan menyebabkan printer tidak dapat menerima data.
- 7. AUTOFEED, memberitahukan ke printer untuk secara automatik menyisipkan line feed setelah carriage return
- 8. INIT, inisialisasi printer setelah pemberia catu daya

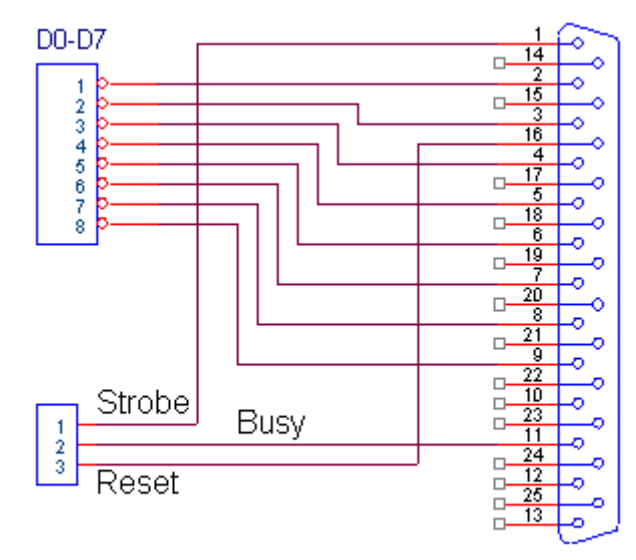

Connector DB25 Female PCB

Gambar 13.3. Koneksi interface printer

## Percobaan 13.1 Cetak sebuah karakter dengan menggunakan printer dot matriks

Pada percobaan ini, dua buah kalimat akan dicetak pada kertas dengan menggunakan sebuah printer melalui interface ke mikrokontroller.

- 1. Hubungkan konektor 8 bit ke P2 dan konektor 3 bit ke P3
- 2. Hubungkan modul printer ke konektor printer DB25 female
- 3. Hubungkan modul Microcontroller Trainer dengan power supply +5V
- 4. Hubungkan modul Microcontroller Trainer dengan rangkaian programmer
- 5. Buka Program M-IDE Studio for MCS-51, sebagai editor dan compiler program
- 6. Ketik program berikut ini:

```
busy bit P3.0
strobe bit P3.1
portData equ P2
;
     org Oh
start:call printchar; cetak sebuah karakter "A"
quit: sjmp Quit ; Hang Forever until reset pressed
;Subrutin ini digunakan untuk cetak satu karakter
;melalui D0 s/d D7
;sebelum melakukan cetak karakter, sinyal BUSY harus
;dideteksi, sampai terdeteksi sinyal dg logika low
;selanjutnya kirim sinyal STROBE dengan pulsa( --__-)
Printchar:
     mov portData, 'A'
      jb busy,$
      setb strobe
      clr strobe
      acall delay
      Setb strobe
      acall delay
      ret
delay: mov R7,#2
      del1: mov R6,#20
      DJNZ R6,$
      DJNZ R7,del1
      ret
;
      end
7. Simpanlah program yang anda ketik dan beri nama : prog132a.asm
```

- 8. Pada program MIDE tersebut pilih Build /F9 atau untuk melakukan kompilasi program dari \*.asm ke \*.hex.
- 9. Lakukan pemrograman mikrokontroller dengan menggunakan Program ISP Software ( Lihat Petunjuk Penggunaan)
- 10. Lakukan modifikasi program tersebut untuk menampilkan data 3 kalimat ke printer dot matriks

## Percobaan 13.2 Cetak dua buah kalimat dengan menggunakan printer dot matriks

Pada percobaan ini, dua buah kalimat akan dicetak pada kertas dengan menggunakan sebuah printer melalui interface ke mikrokontroller.

- 1. Hubungkan konektor 8 bit ke P2 dan konektor 3 bit ke P3
- 2. Hubungkan modul printer ke konektor printer DB25 female
- 3. Hubungkan modul Microcontroller Trainer dengan power supply +5V
- 4. Hubungkan modul Microcontroller Trainer dengan rangkaian programmer
- 5. Buka Program M-IDE Studio for MCS-51, sebagai editor dan compiler program
- 6. Ketik program berikut ini:

```
busy bit P3.0
     strobe bit P3.1
     portData equ P2
org Oh
start: call word_Welcome ; to print ' Welcome To '
     call enter ; new line feed
     call word Lab ; to print ' Computer Laboratory '
     call enter ; new line feed
quit: sjmp Quit ; Hang Forever until reset pressed
        ;
;Subrutin ini digunakan untuk cetak satu karakter
:melalui D0 s/d D7
;sebelum melakukan cetak karakter, sinyal BUSY harus
;dideteksi, sampai terdeteksi sinyal dg logika low
;selanjutnya kirim sinyal STROBE dengan pulsa( --___- )
Printchar:
     mov portData,A
     ib busy,$
     setb strobe
     clr strobe
     acall delay
     Setb strobe
     acall delay
     ret
delay: mov R7,#2
     del1: mov R6,#20
     DJNZ R6,$
     DJNZ R7,del1
     ret
;SUbrutine ini digunakan untuk cetak kalimat
;dengan mamanggil subrutine printchar dan look up data
proses cetak akan berlangsung terus sampai ditemui '$'
word_welcome:
      mov DPTR,#Text_welcome
lagil: clr A
```

```
movc A,@A+DPTR
       cjne A,#'$',Print1
       sjmp Out1
Print1: call Printchar
       inc dptr
       call delay
       sjmp lagi1
Out1:
      ret
         ;
;This subroutine print a text'Computer Laboratorium'
;this subroutine will print character by character till '$'
; character is detected, when this character is detected then
;It's indicated that a text has finished
word_Lab:
      mov DPTR,#Text_lab
lagi2: clr A
      movc A,@A+DPTR
      cjne A,#'$',Print2
      sjmp Out2
Print2:call Printchar
      inc dptr
      call delay
      sjmp lagi2
Out2: ret
Enter:
      mov A,#0dh
      call printchar
      call delay
      mov A, #0ah
      call printchar
      ret
Text_welcome:
         DB ' Welcome To $'
Text_Lab: DB ' Computer Laboratory $'
          ;
         end
```

- 7. Simpanlah program yang anda ketik dan beri nama : prog131a.asm
- 8. Pada program MIDE tersebut pilih Build /F9 atau untuk melakukan kompilasi program dari \*.asm ke \*.hex.
- 9. Lakukan pemrograman mikrokontroller dengan menggunakan Program ISP Software ( Lihat Petunjuk Penggunaan)
- 10. Lakukan modifikasi program tersebut untuk menampilkan data 3 kalimat ke printer dot matriks